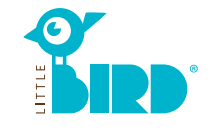

## kinderbetreuung-essen.little-bird.de

**LITTLE BIRD**'a bilgisayardan, akıllı telefondan veya tabletten her zaman ve kolayca erişilebilir. Elbette bakım başvurularınızı çocuk yuvalarından birine veya aile danışma merkezine bizzat gelerek yöneltme imkânınız da bulunmaktadır.

Çocuklar için günlük bakım hizmeti veren kuruluşlarda çocuk bakım yeri için danışma görüşmeleri ve önkayıt işlemleri yine sektörel birliklerde yapılmaktadır. Dadılar için portalde önkayıt işlemleri maalesef mümkün

değildir.

### Arama

Arama formuna çocuğunuzun doğum tarihini, bakım için arzu ettiğiniz başlama tarihini ve arzu ettiğiniz şehri girin.

"Bakım ara" butonuna tıklayın.

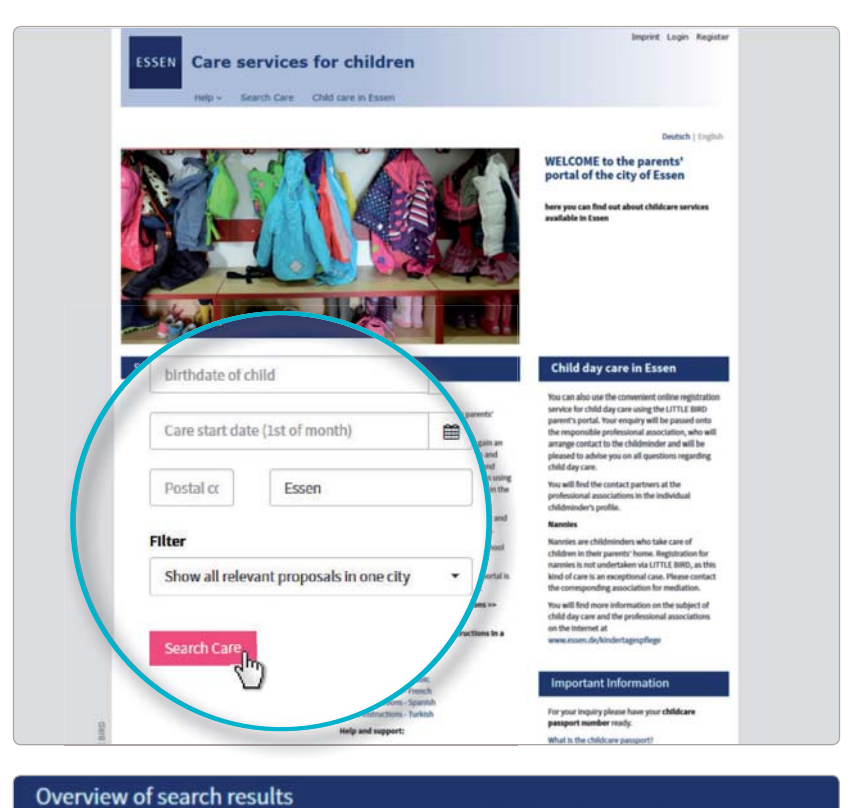

Arama sonuçları interaktif bir haritada sembol şeklinde ve altında da ayrıca alfabetik sıraya göre hazırlanmış bir listede gösterilir. Haritadaki sembole veya listede "Profile git" butonuna tıklayarak, çocuklar için günlük bakım hizmeti veren kuruluşlar/kişiler hakkında daha ayrıntılı bilgi edinebilirsiniz.

**Açıklama:** Çocuklar için günlük bakım hizmeti veren kuruluşları/kişileri not etmek için kaydolmanız gereklidir.

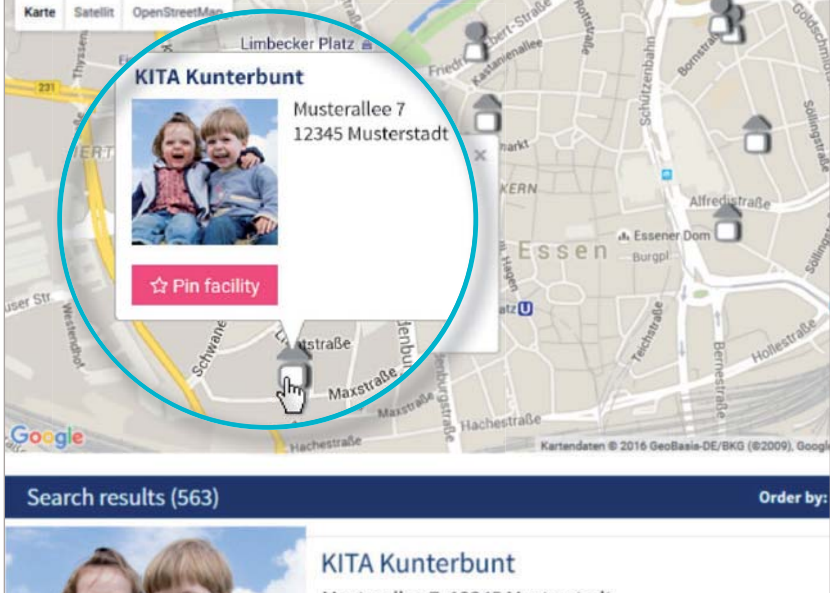

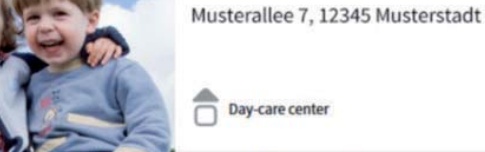

i Go to profile

## Kayit

"Kayıt" butona tıklayarak, kullanıcı profili oluşturmak üzere kişisel bilgilerinizi bir kereye mahsus gireceğiniz sayfaya gelirsiniz.

- İnternet tarayıcınızda tanımlama bilgilerinin ve JavaScript'in etkinleştirilmiş olması gereklidir.
- Kullanıcı adı ve şifre belirleyin (en az birer büyük ve küçük harf içermek üzere en az 8 karakter)
- Tüm alanları doldurun
  - Kullanım ve kişisel bilgilerin gizliliği beyânını onaylayın
- "Kayıt" butonuna tıklayın
- E-Posta kutunuza gelen onay e-postasını açın ve onaylayın
- Kullanıcı adı ve şifre ile LITTLEBIRD'te oturum açın

#### Artık şunları yapabilirsiniz:

- Bakım hizmeti sunanları not etmek
- Yaptığınız aramaları kaydetmek
- Bakım başvuruları yapmak

# BAKIM BAŞVURUSU HAZIRLAMAK

"Bakım başvurusu hazırla" butonuna tıklayarak, kişisel bilgilerinizi gireceğiniz forma gelirsiniz.

Lütfen önce 5 hâneli çocuk bakım karnesi numarasını (KiBe-Pass-Nr.) ve çocuğunuzun doğum tarihini girin. "İleri" butonuna tıklayın.

\* işaretli tüm alanlar girilmesi zorunlu bilgilerdir. Lütfen bu alanları her halükârda doldurun.

İsterseniz bazı kuruluşlara öncelik tanıyabilirsiniz.

Çocuk başına 7 rezervasyon başvurusu mümkündür.

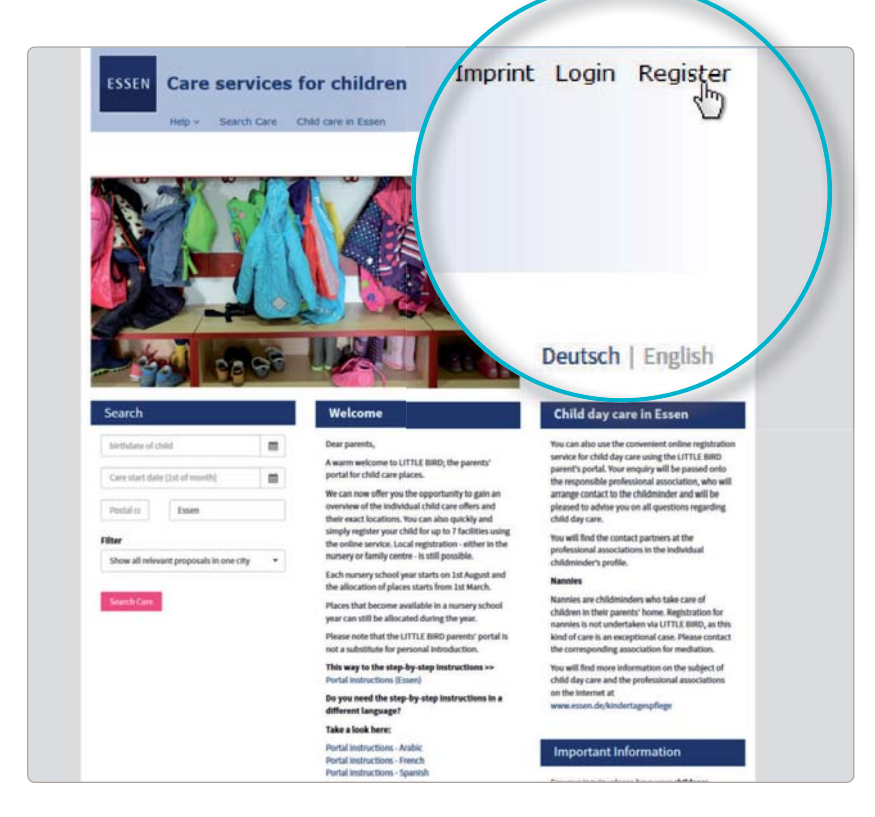

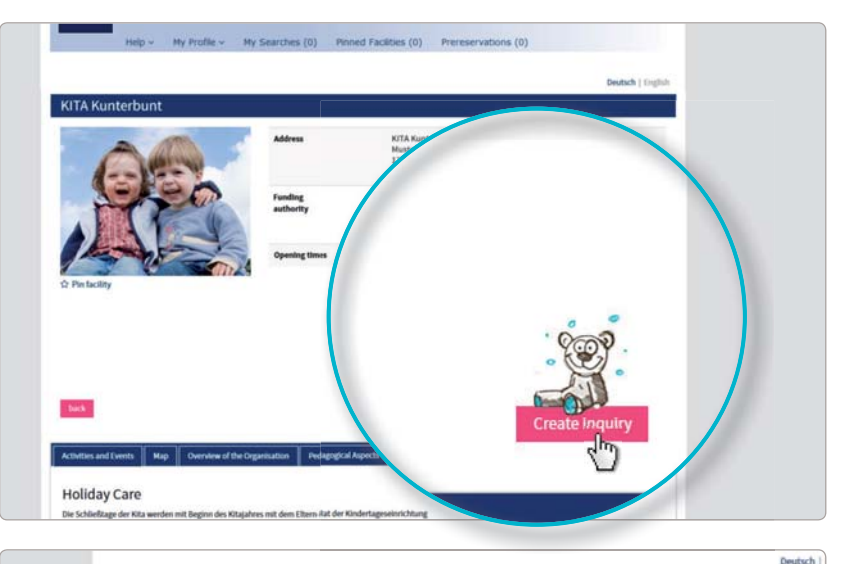

| Inquiry   Implicit Implicit                                                                                                    | 5 6 Ley                                         | 7 8<br>sel Notice Send           |
|----------------------------------------------------------------------------------------------------|-------------------------------------------------|----------------------------------|
| Detaults                                                                                                    | Care data Check data Ley<br>R*                  | 7 8<br>sel Notice Send           |
| Inquiry in day-care center WG Kita & Familienzentrum Schmitzstz: "Kinderhaus Himmelsze<br>Umber of the child<br>Please enter the State of birth.                                                                                                    | It*<br>amt Essen* in the month following the bi | rth of their child or following  |
| tumber of the childen of the childen | amt Essen" in the month following the bi        | rth of their child or following  |
| Rease enter the state of birth.                                                                                                    | amt Essen" in the month following the bi        | ith of their child or following  |
|                                                                                                    | amt Essen" in the month following the bi        | irth of their child or following |
| families registration in Essen. by the "Jugend                                                                                                    |                                                 |                                  |
| wood on the set of the set of the | port to the "Familienpunkt" of the "Juge        | ndamt" (familienpunkt@ess        |
| 0201-8851777).                                                                                                    |                                                 |                                  |
|                                                                                                    |                                                 |                                  |
| to the childcare passport                                                                                                    |                                                 |                                  |
| to the childcare passport                                                                                                    |                                                 |                                  |
| Number of the childcare passport (KIBe-Pass-Nr.)                                                                                                    |                                                 |                                  |
|                                                                                                    |                                                 |                                  |
| Number of the childcare passport (KiBe-Pass-Nr.)                                                                                                    |                                                 |                                  |
|                                                                                                    |                                                 | 4                                |
| Date of Birth *                                                                                                    |                                                 | 44                               |
| Date of birth                                                                                                    |                                                 |                                  |
| Date of Birth                                                                                                    |                                                 | 08                               |
| Duce of Birdi                                                                                                    |                                                 |                                  |
|                                                                                                    |                                                 |                                  |
|                                                                                                    |                                                 |                                  |
| ontact source S                                                                                                    | tadt Essen Group                                | Region Essen                     |
|                                                                                                    |                                                 |                                  |

2

3

## Yanit bekleme

"Bakım başvuruları" butonuna tıkladığınızda, güncel statünüzle beraber yollamış olduğunuz tüm bakım başvuruları ekrana gelir.

Kısa sürede yanıt gelebileceği gibi bazen de biraz uzun sürebilir.

Lütfen biraz sabredin.

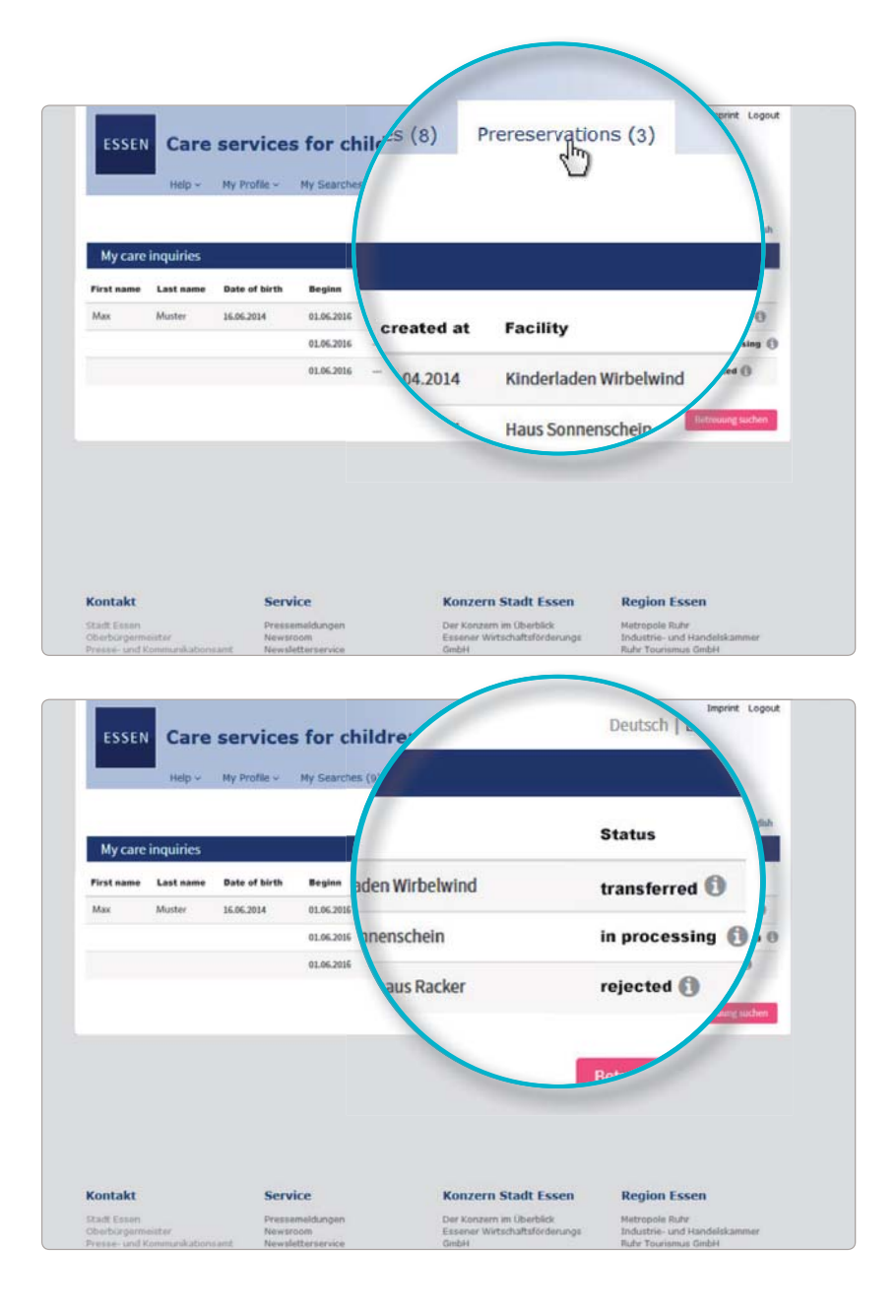

Yanit

#### 1. olanak:

5

#### 2. olanak:

.

- "Bizzat görüşme daveti gelir ve sunulan bakım yerini kabul edersiniz"
- Bakım yeri sizin için bağlayıcı olarak ayrılır ve diğer tüm rezervasyon başvuruları otomatik olarak devreden çıkar.
- "Bizzat görüşme daveti gelir ve sunulan bakım yerini reddedersiniz"
- Bu başvuru devredışı olur ve başka bir çocuk yuvasına yeni bir bakım başvurusunda bulunabilirsiniz

#### 3. olanak:

.

- "Bakım hizmeti sunucusu, gerekçe göstermek suretiyle ret cevabı verir"
- Başka bir çocuk yuvasına yeni bir bakım başvurusunda bulunabilirsiniz.

### 1. ve 2. olanak hakkında açıklama:

Sunulan bakım yerini 14 gün içinde kabul ya da reddetmeniz gerekmektedir. O zaman kadar, diğer kurumlara gönderilmiş olan başvurular devredışı kalır, yani çocuğunuz için diğer çocuk bakım kuruluşlarından bakım yeri teklifi gelemez

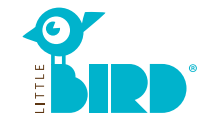